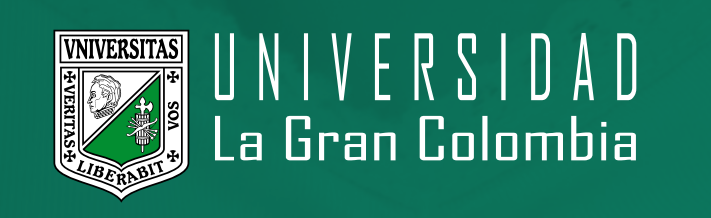

# RUTA DE ACOMPAÑAMIENTO INSTITUCIONAL VIRTUAL PERMANENCIA Y GRADUACIÓN

SOY Y SERÉ **UGC** 

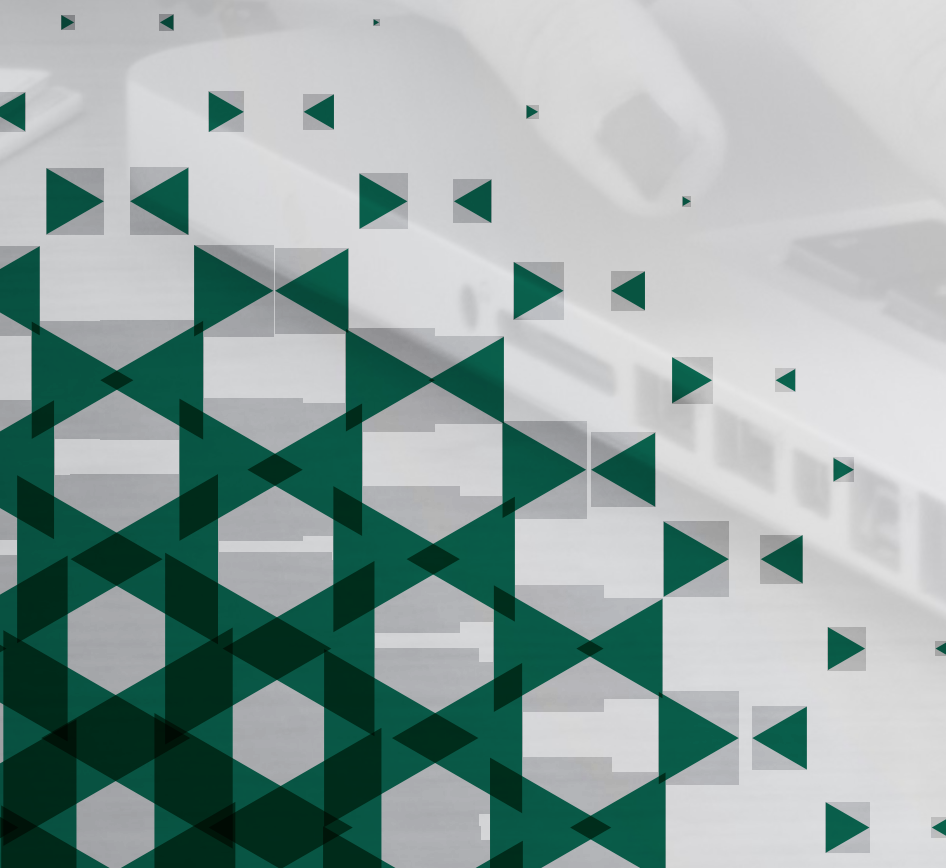

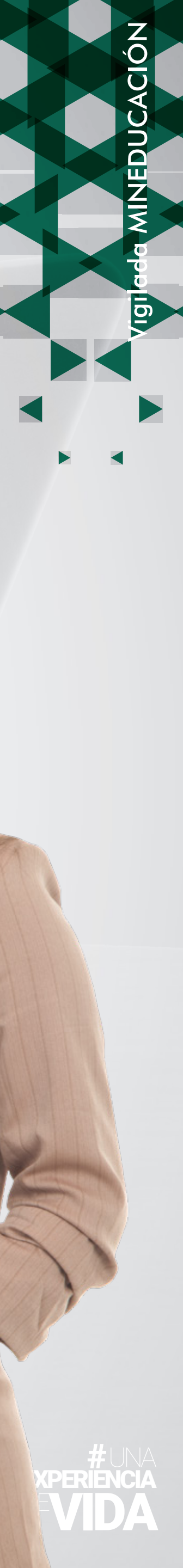

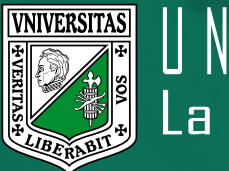

## VNIVERSITAS La Gran Colombia

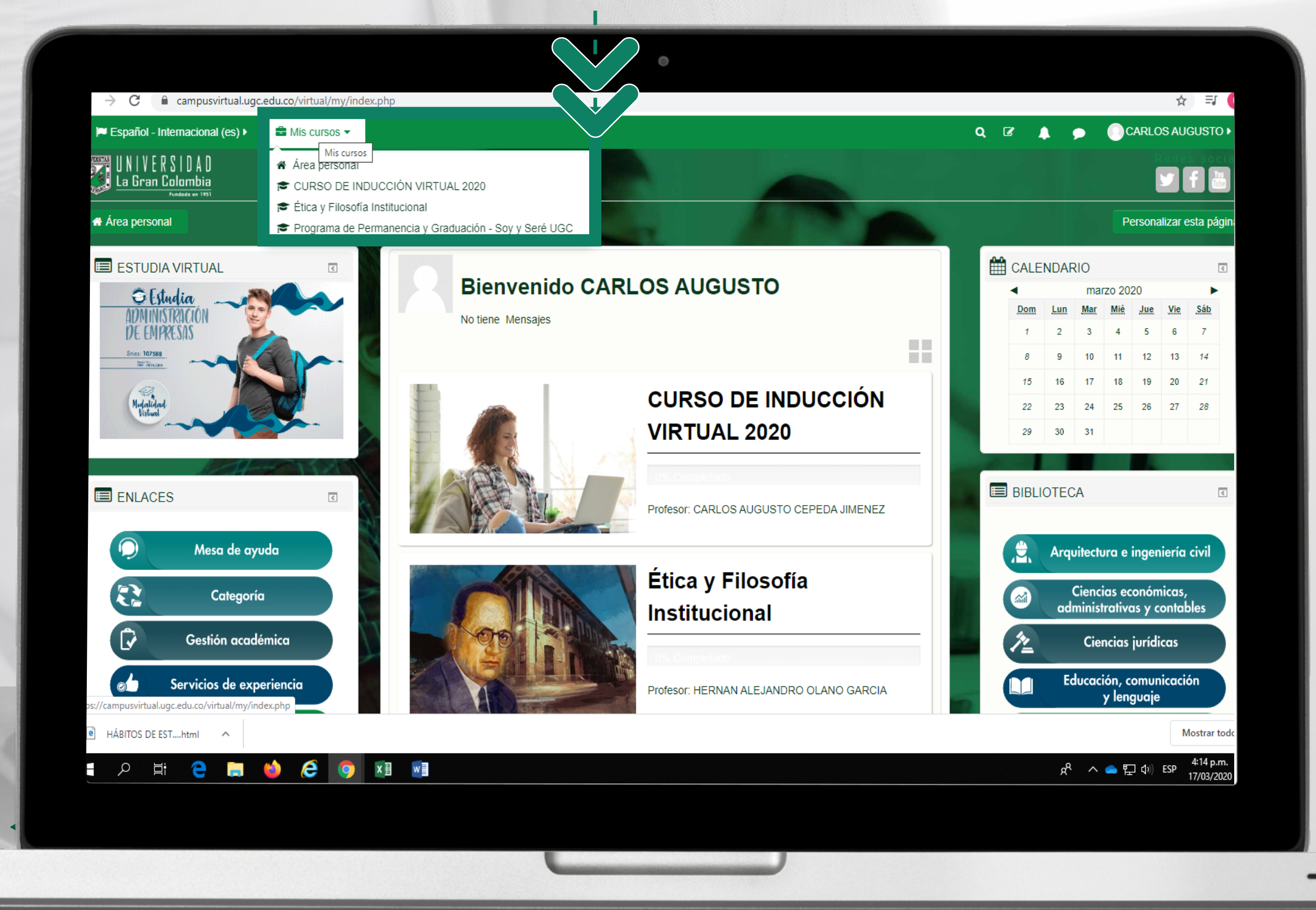

#### **INGRESA A LA PLATAFORMA**

En la parte superior izquierda encontrarás el botón 'Mis cursos', haz clic en él para que se desplieguen todos los cursos que tenemos. Uno de ellos es 'Programa de Permanencia y Graduación – Soy y Seré UGC', haz clic ahí.

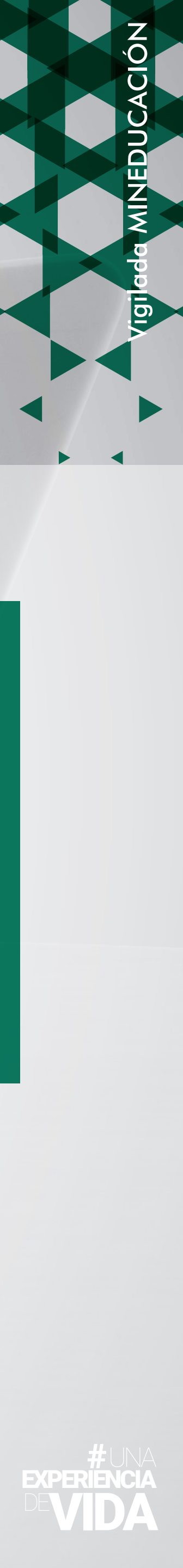

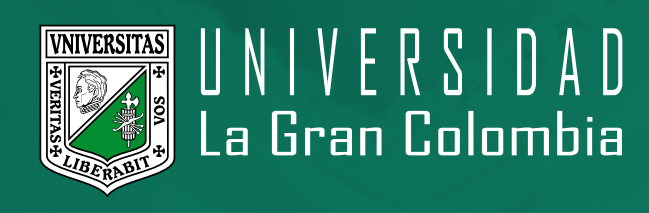

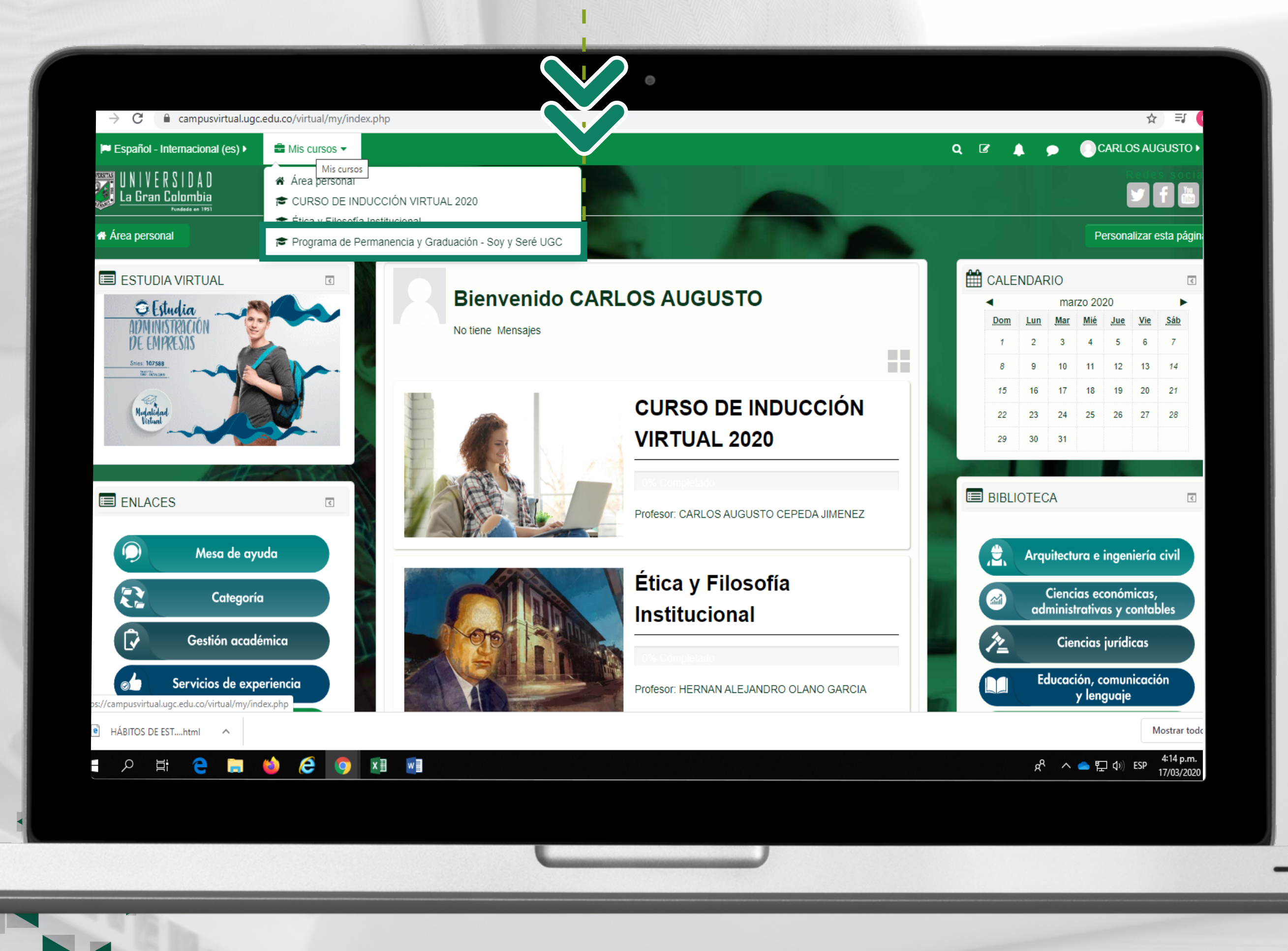

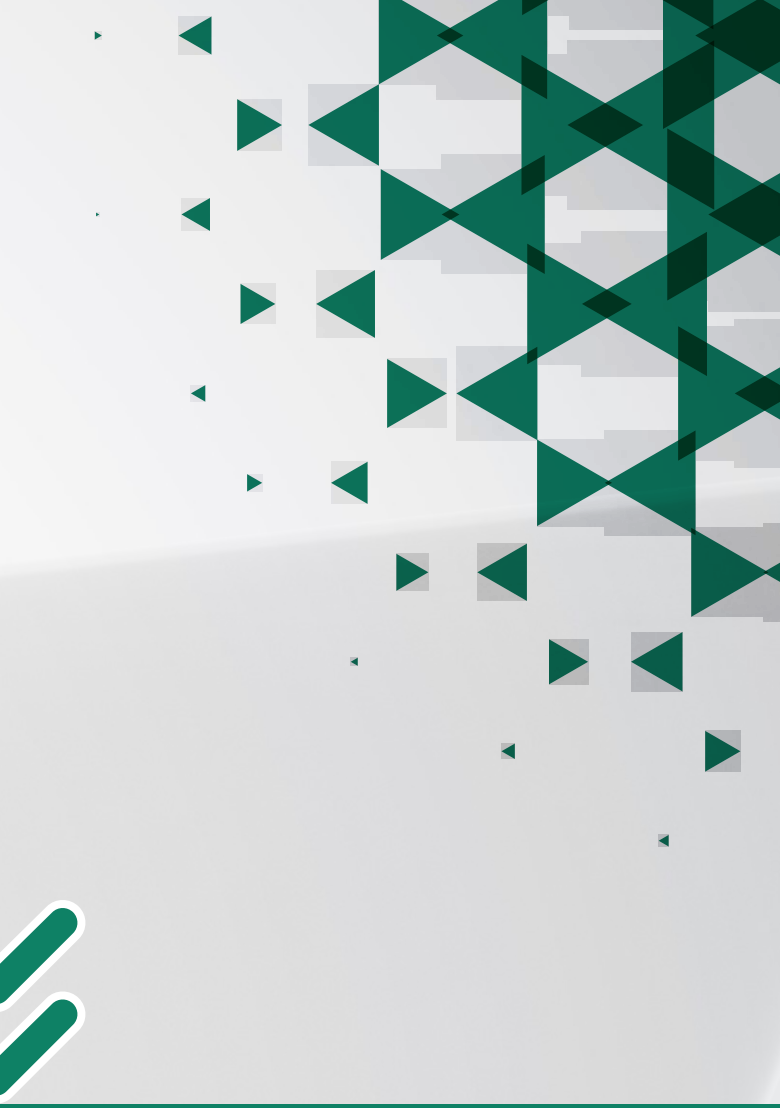

### INGRESA A LA PLATAFORMA.

En la parte superior izquierda encontrarás el botón 'Mis cursos', haz clic en él para que se desplieguen todos los cursos que tenemos. Uno de ellos es 'Programa de Permanencia y Graduación – Soy y Seré UGC', haz clic ahí.

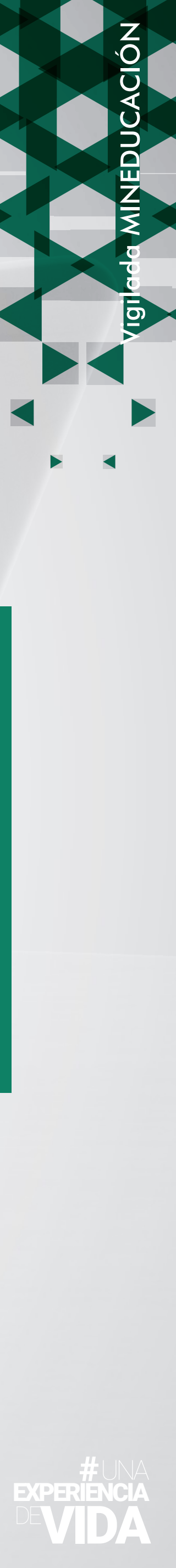

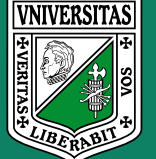

# VNIVERSITAS La Gran Colombia

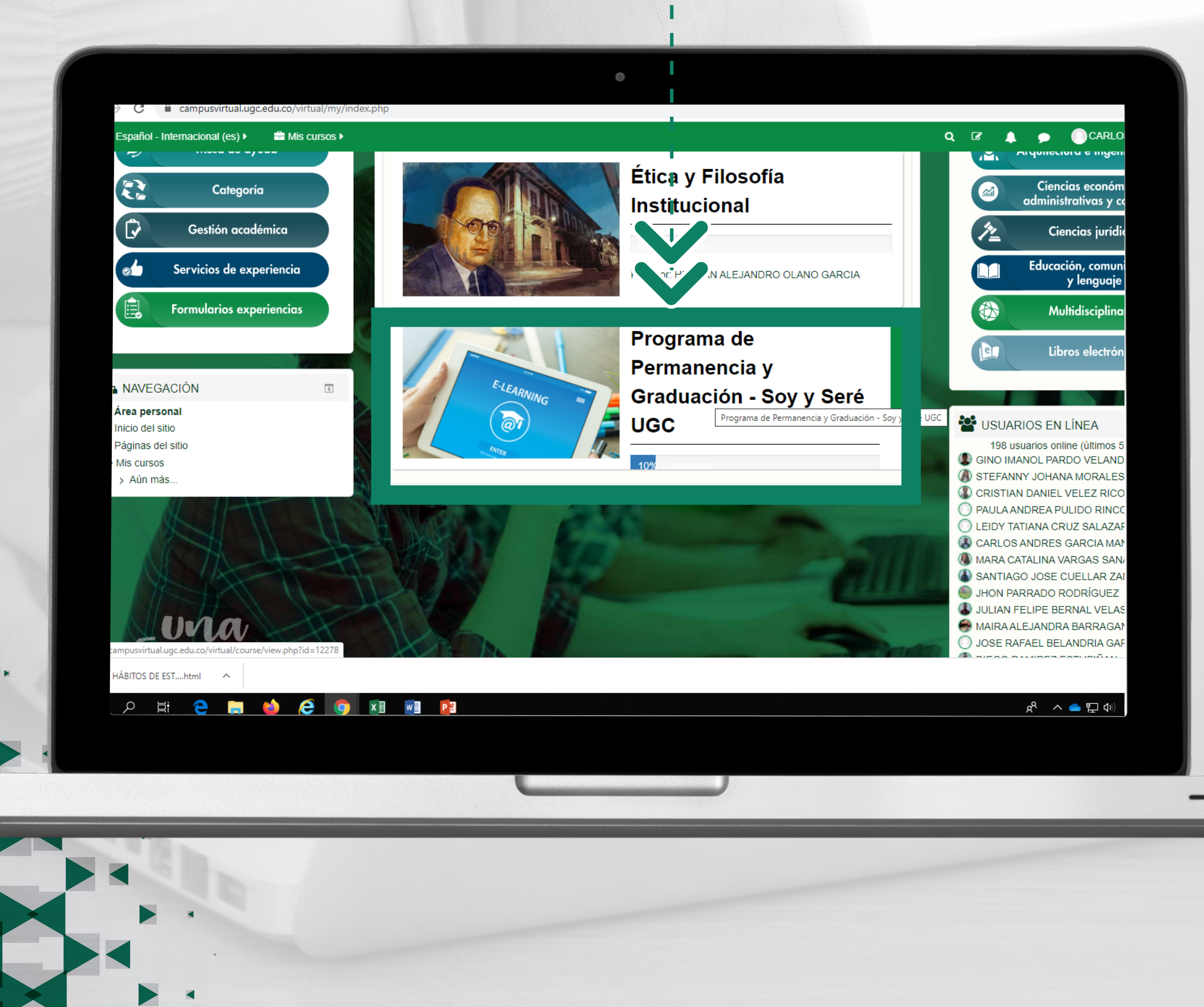

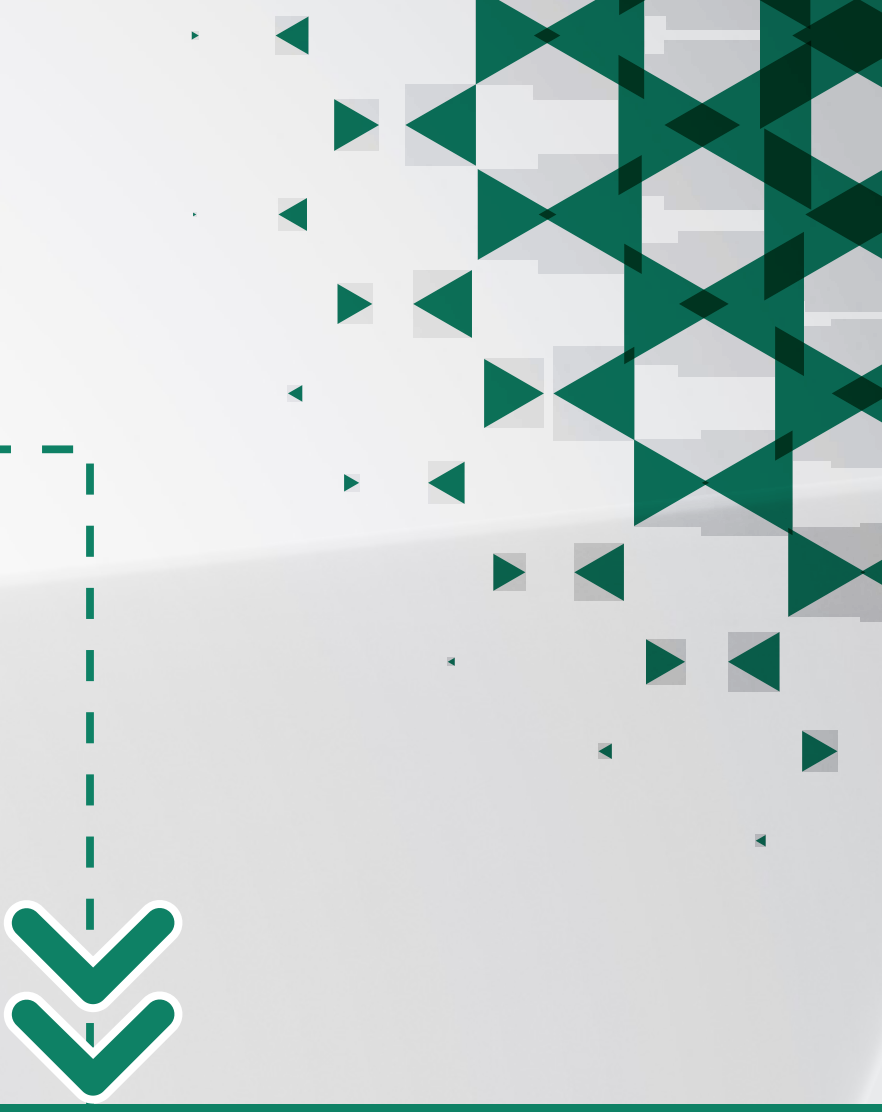

Ingresa al módulo haciendo clic sobre la sección.

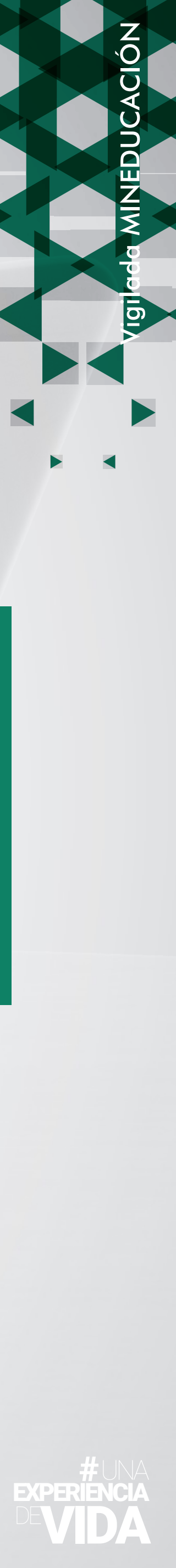

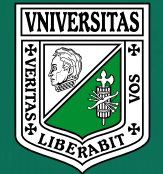

### UNIVERSITAS La Gran Colombia

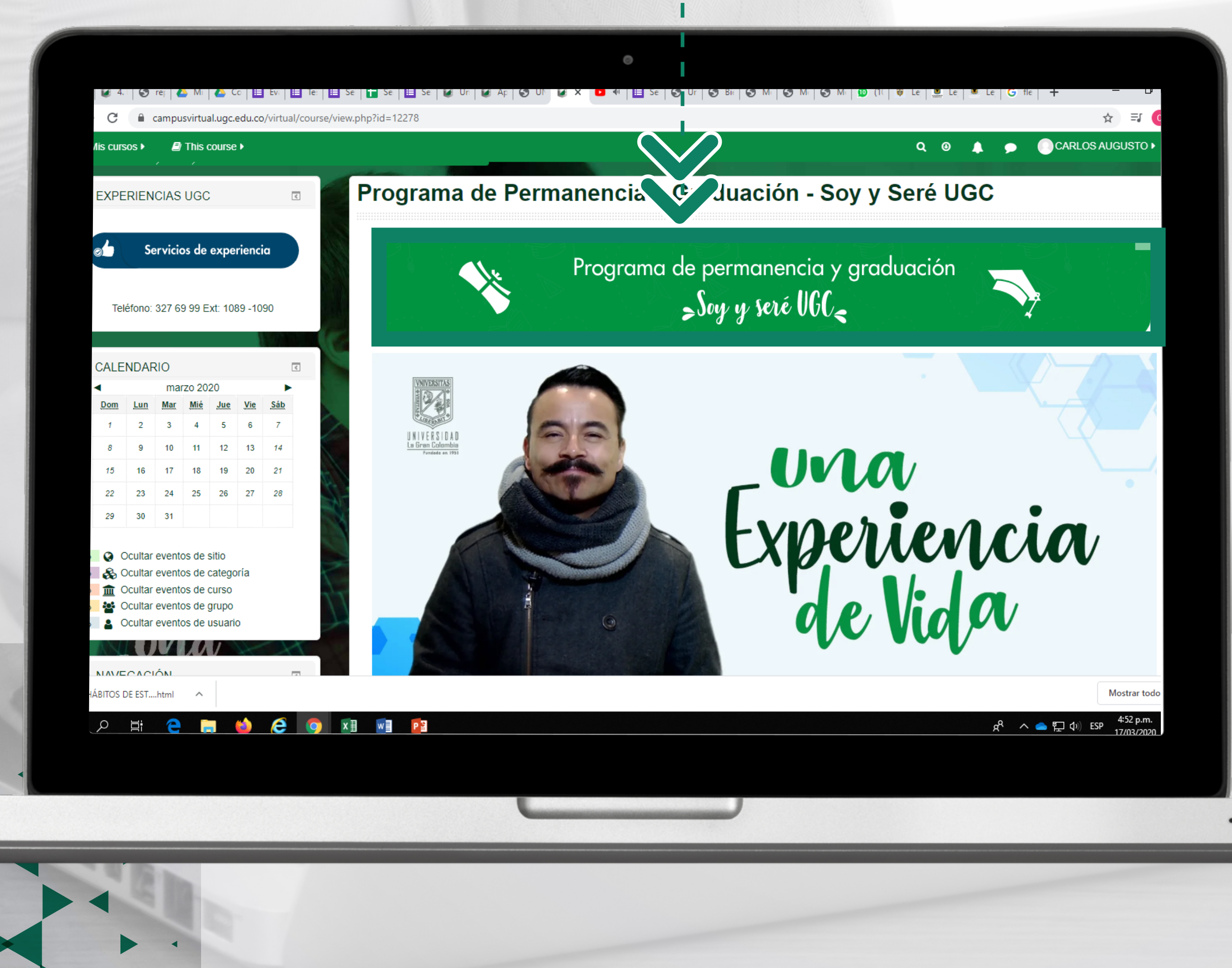

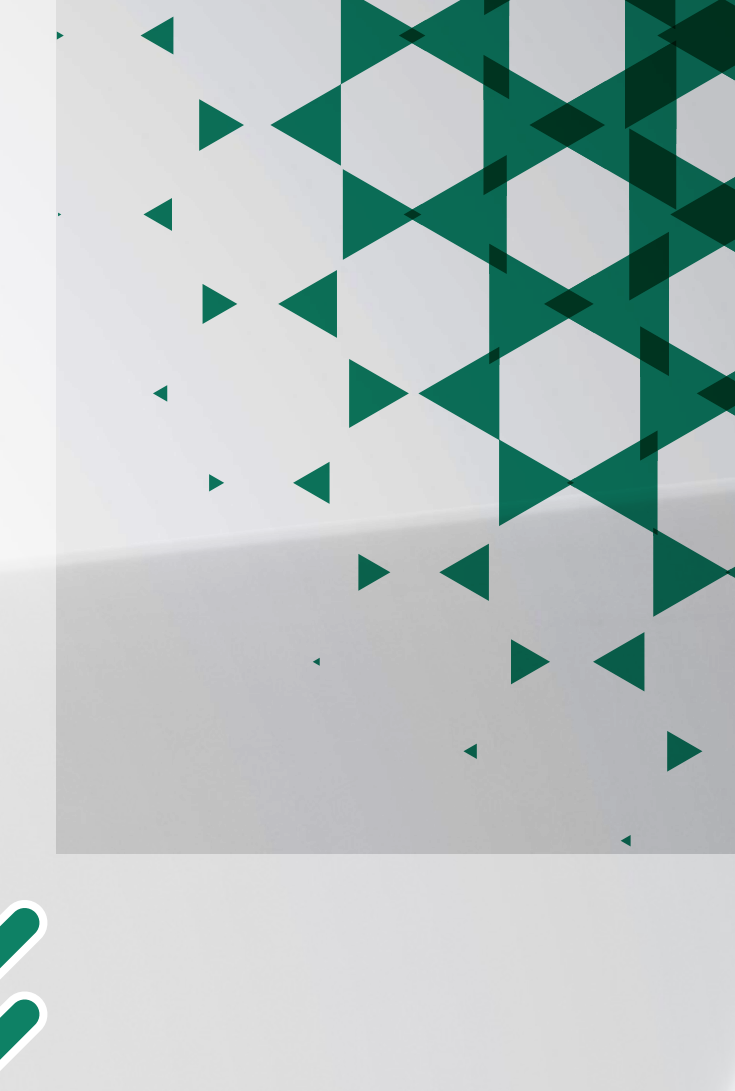

En esta parte te explicaremos en qué consiste el 'Programa de Permanencia y Graduación – Soy y Seré UGC'.

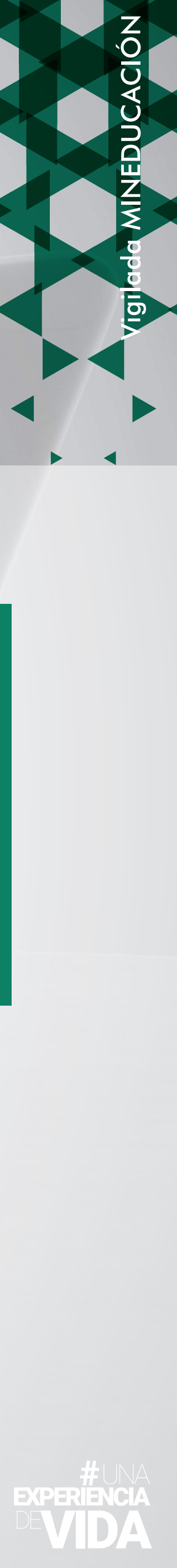

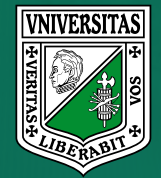

## VNIVERSITAS La Gran Colombia

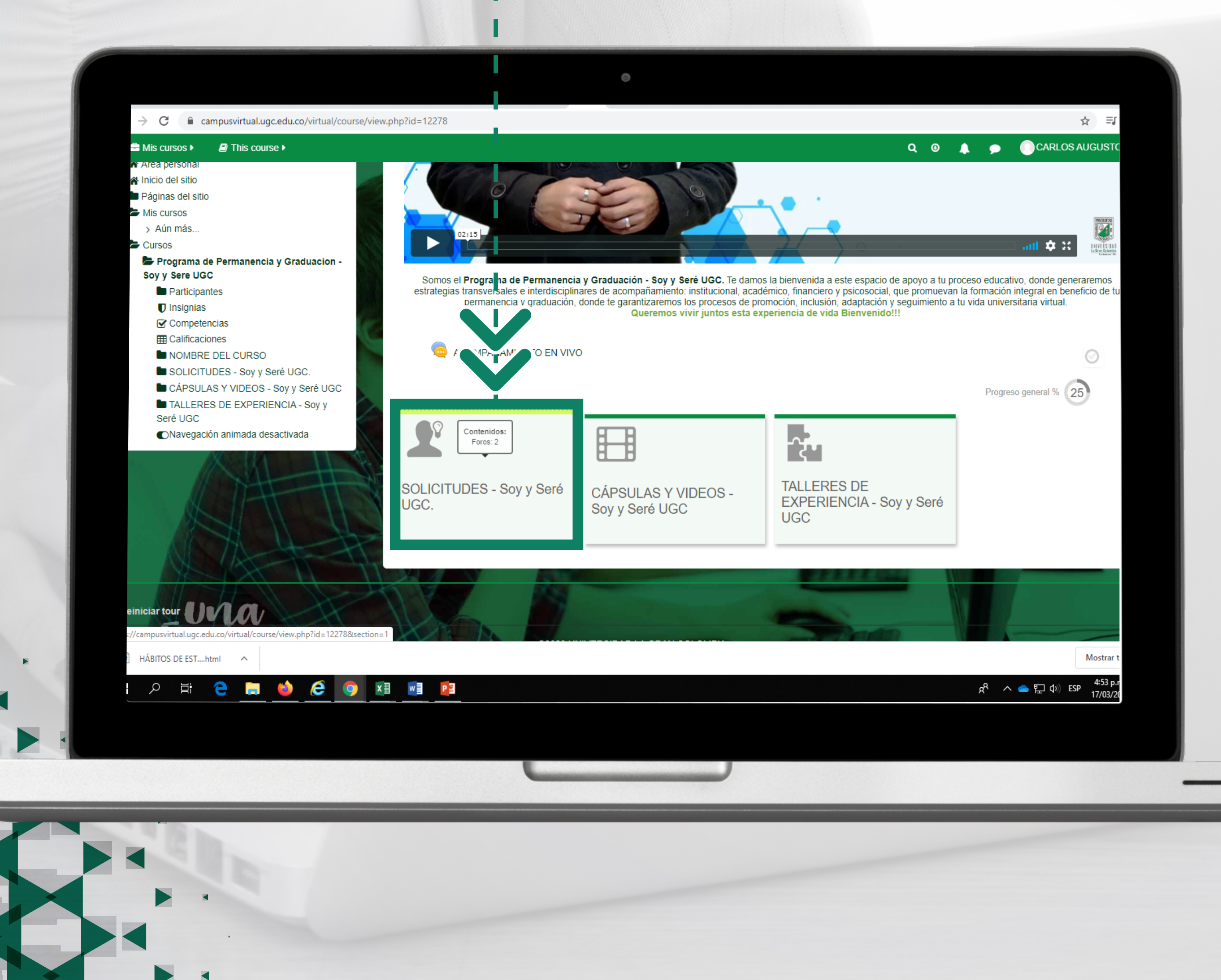

Dentro de los contenidos tenemos una casilla llamada 'SOLICITUDES - Soy y Seré UGC', haz clic ahí y realiza tu solicitud.

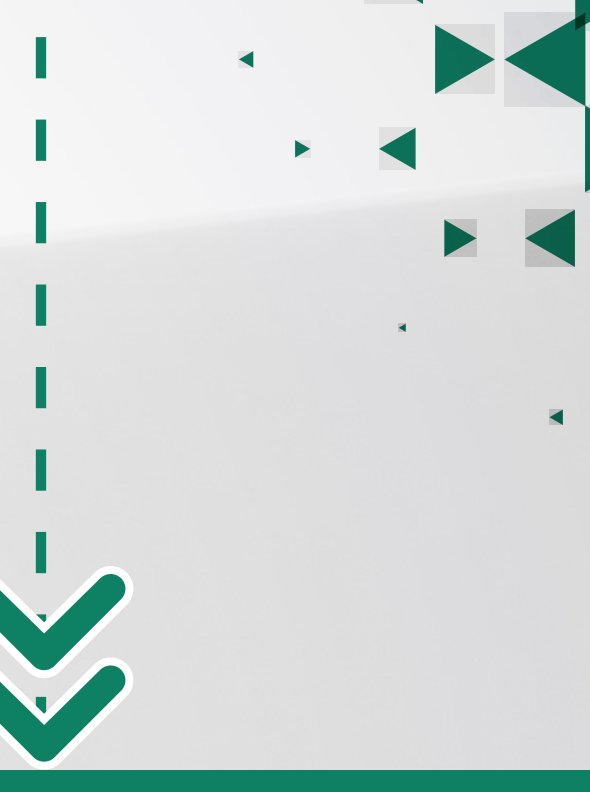

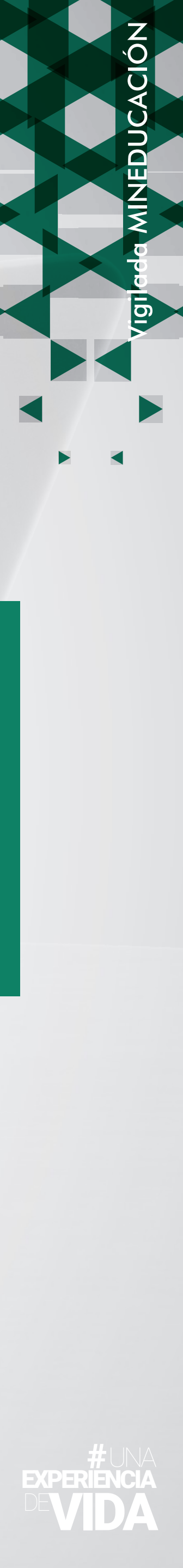

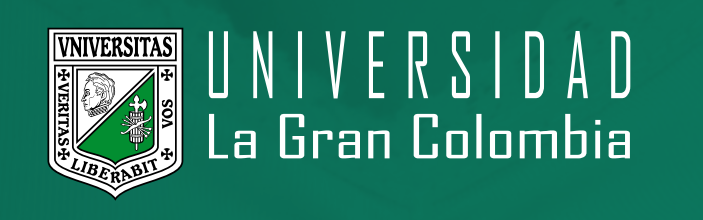

Pregúntanos. Tenemos un foro permanente para solucionar tus inquietudes.

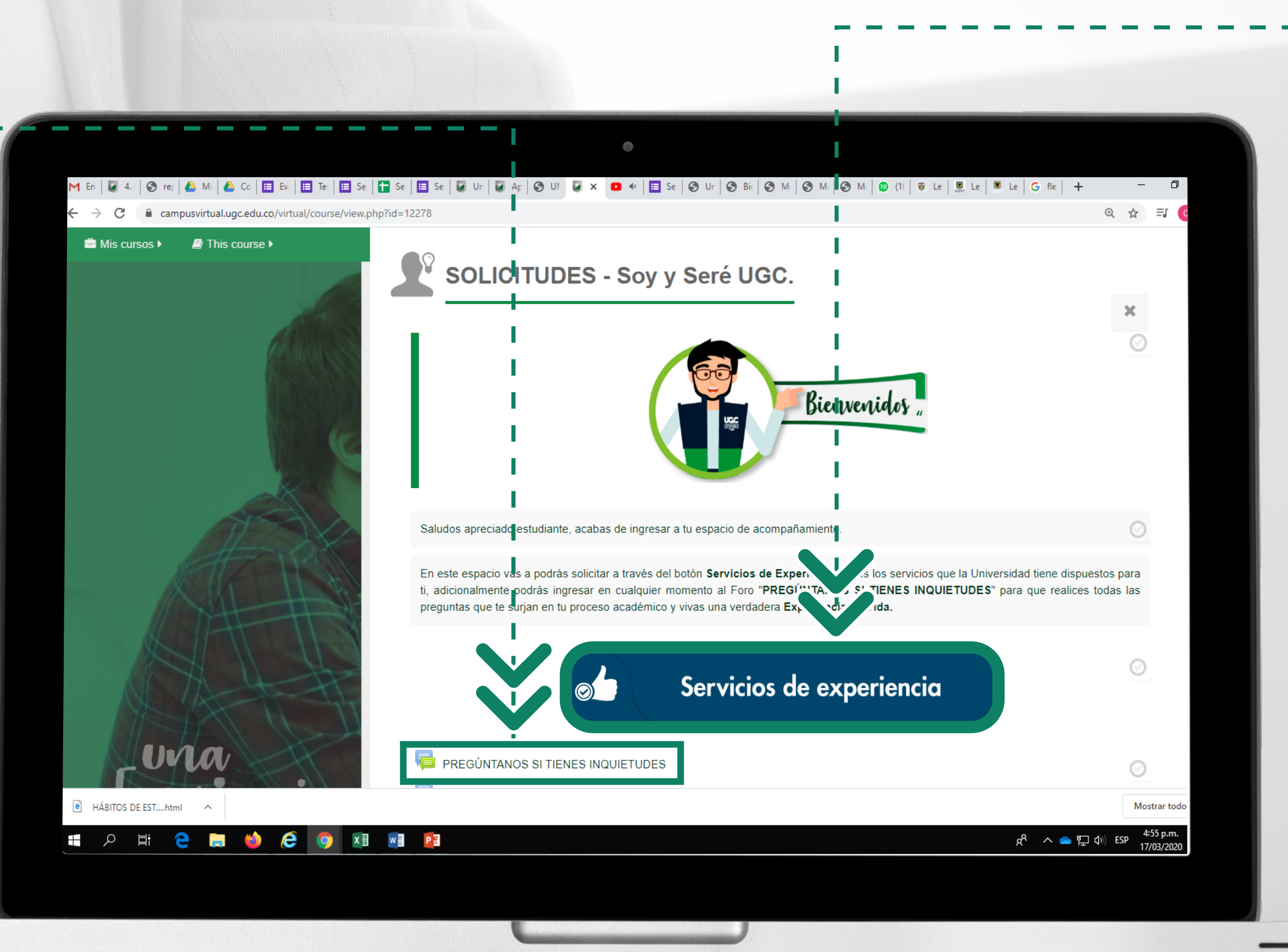

Haz clic en 'SERVICIOS DE EXPERIENCIA', donde podrás solicitar todos los servicios que la Universidad tiene dispuestos para ti. haz clic ahí y realiza tu solicitud.

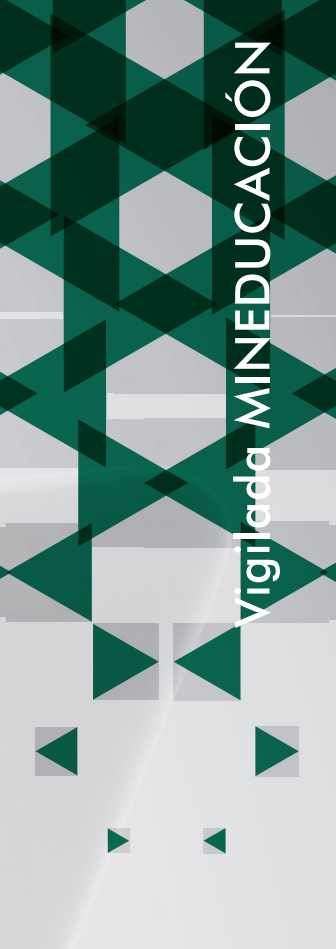

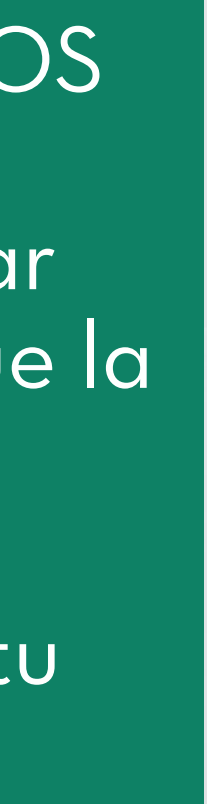

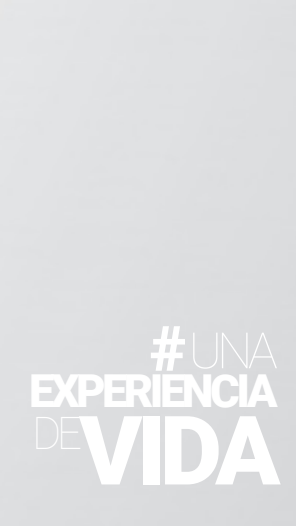

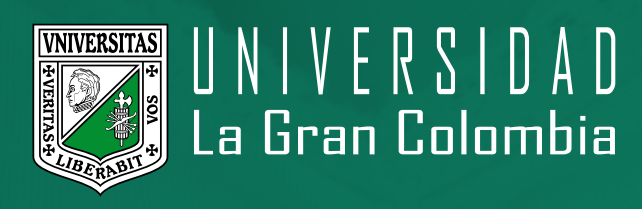

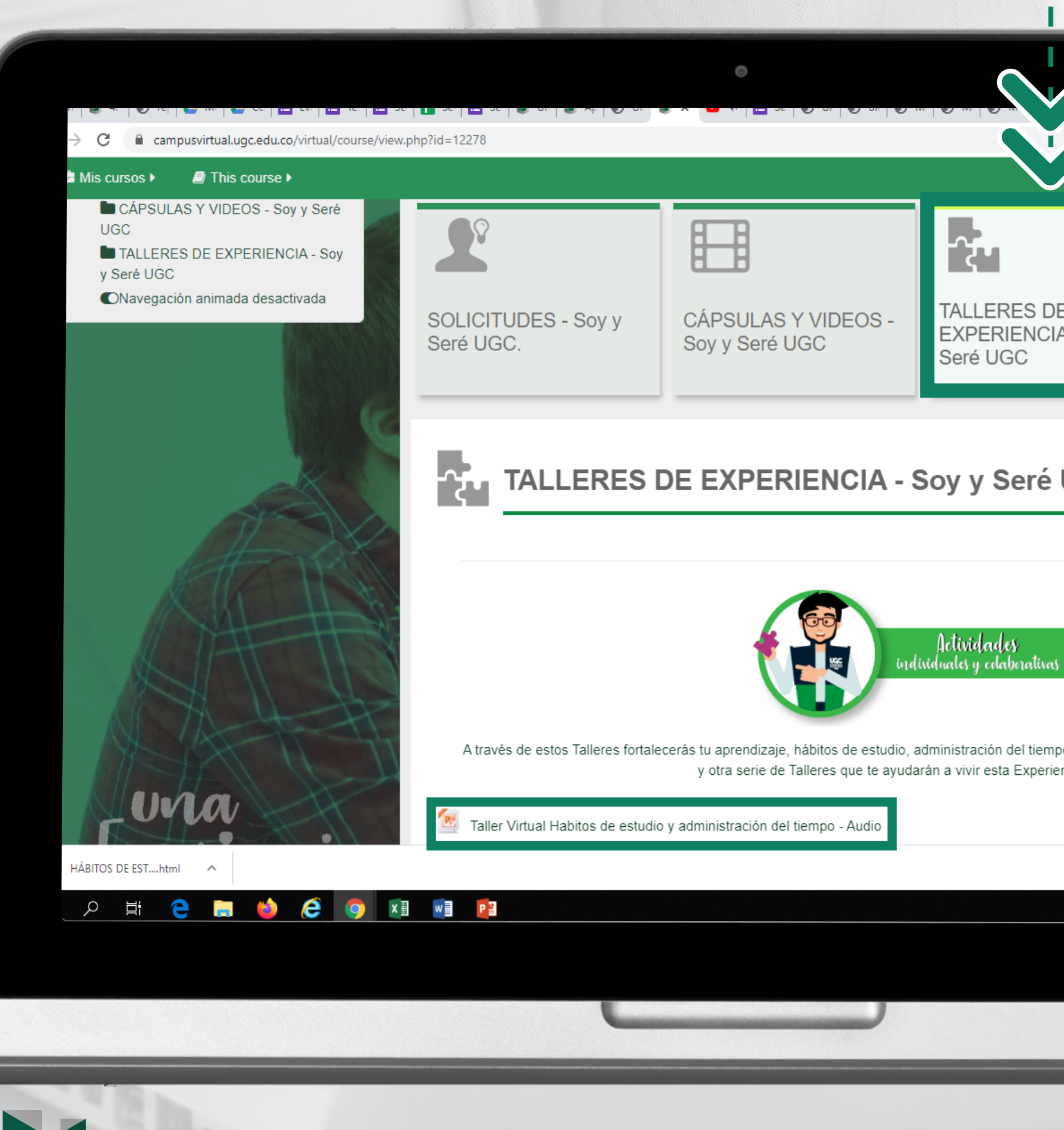

| 1                                                                 |                         |
|-------------------------------------------------------------------|-------------------------|
|                                                                   |                         |
| G                                                                 | 、☆ ≕ 🧕                  |
| 🗸 o 🔺 🗩 💽 CARLOS                                                  | AUGUSTO >               |
| DE<br>CIA - Soy y                                                 |                         |
|                                                                   |                         |
| é UGC                                                             | ×                       |
|                                                                   | 0                       |
|                                                                   |                         |
| ïvas                                                              |                         |
| empo, comprensión de lectura, aprendizaje au<br>eriencia virtual. | tónomo                  |
|                                                                   | •                       |
|                                                                   | Mostrar todo            |
| አ <sup>ጽ</sup> 🔹 🔁 ላን)                                            | 4:57 p.m.<br>17/03/2020 |
|                                                                   |                         |

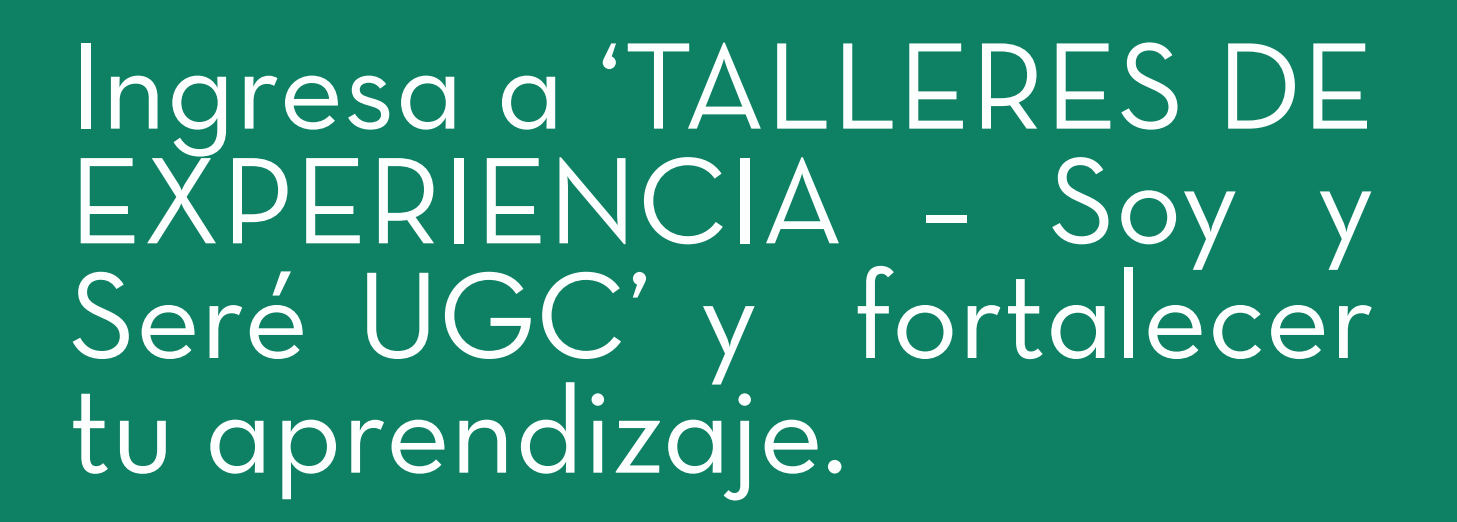

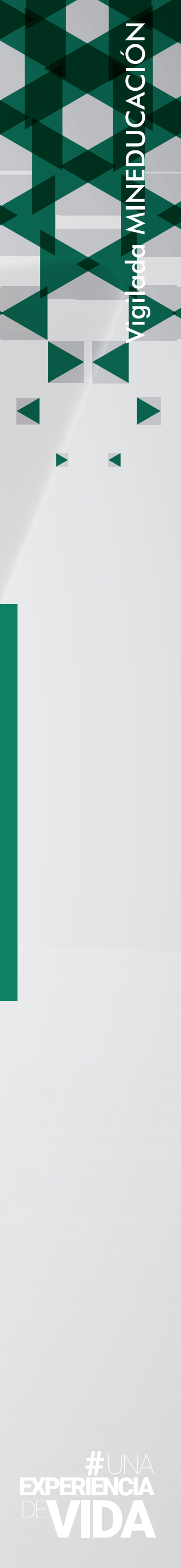

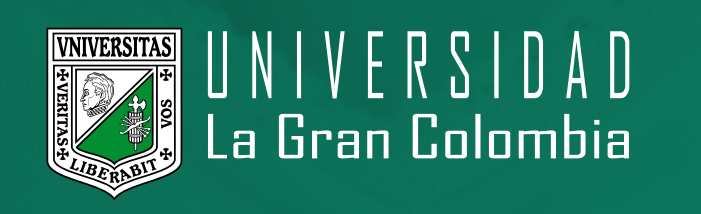

Die

# PERMANENCIA Y GRADUACIÓN SOY Y SERÉ UGC

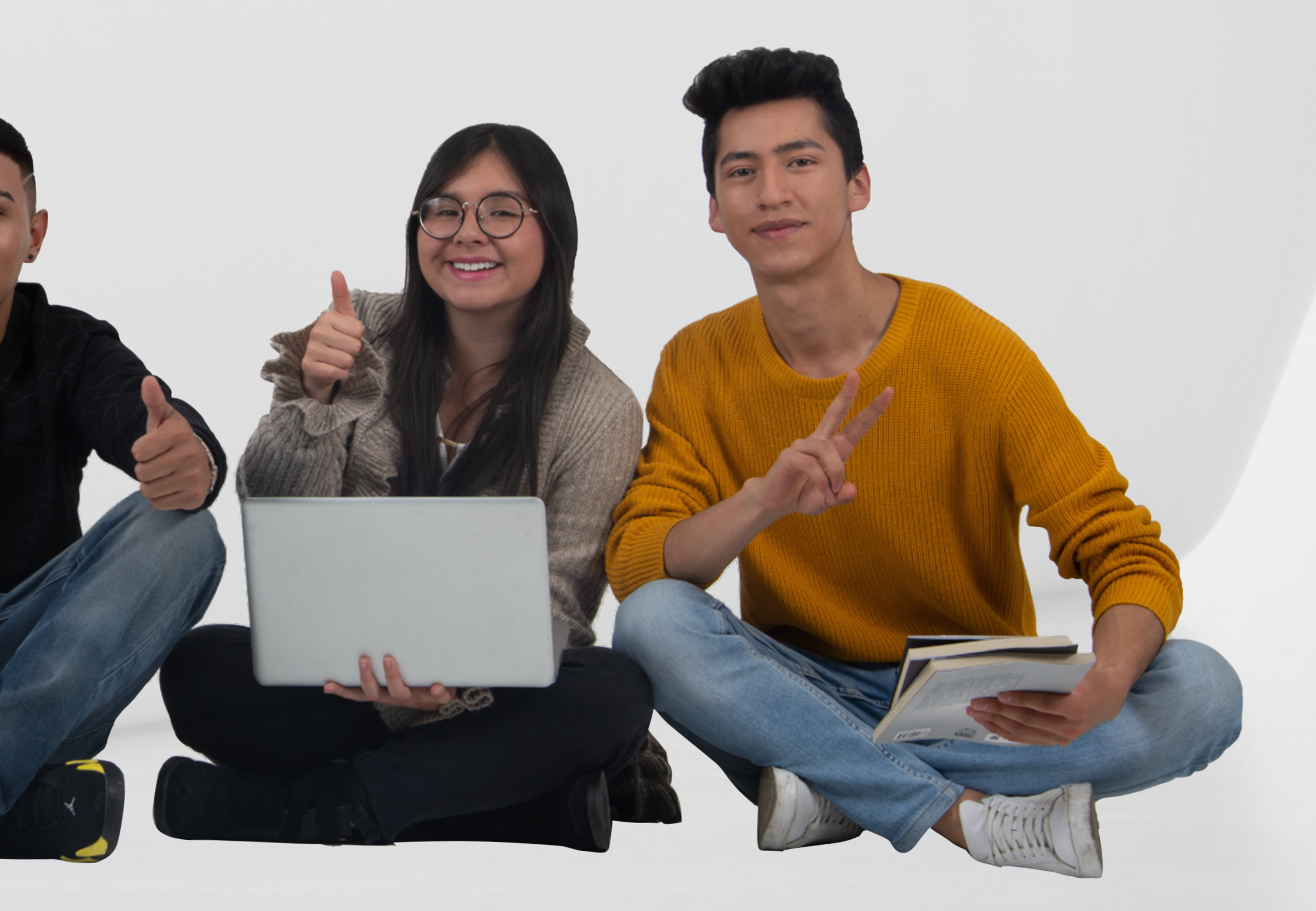

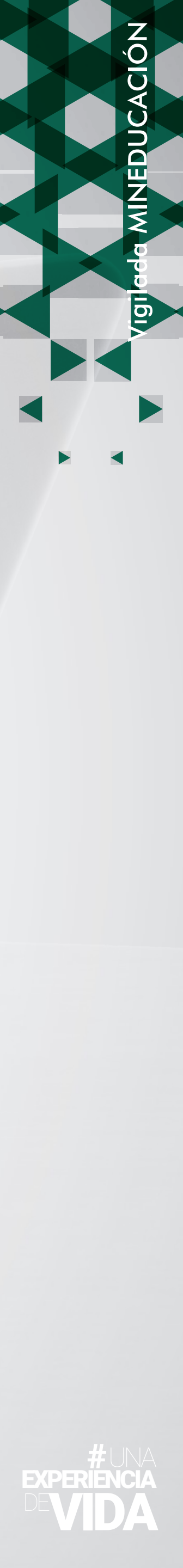